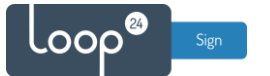

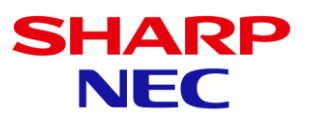

# Sharp/NEC LoopSign Deployment Guide ME2-Series with Android SOC

Sharp/NEC has made it very easy to deploy LoopSign to their Android platform.

### Content

| 1. | Initial configuration / FW Update | 2 |
|----|-----------------------------------|---|
| 2. | Install LoopSign Application      | 2 |
| 3. | Configure Startup options         | 4 |
| 4. | Configure Power on/off            | 5 |
| 5. | Assign screen to LoopSign         | 6 |

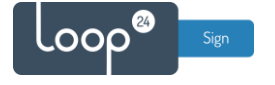

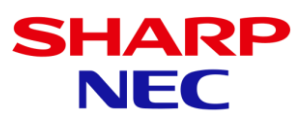

# 1. Initial configuration / FW Update

- Set landscape/portrait and other settings as you may choose
- **IMPORTANT!** Make sure to update to latest firmware.

Use the preinstalled application "Updater" to download/install the latest firmware. Please refer to Sharp/NEC manual page 29.

https://loop24.no/wp-content/uploads/2024/09/Sharp-NEC\_Manual\_EN\_V1.1.pdf

Or download latest firmware to your pc and follow the Firmware upload guide <a href="https://loop24.no/wp-content/uploads/2024/09/Sharp-NEC\_Firmware\_Updat.pdf">https://loop24.no/wp-content/uploads/2024/09/Sharp-NEC\_Firmware\_Updat.pdf</a>

### 2. Install LoopSign Application

- Download and unzip the LoopSign Android player to a USB stick
  - o https://loop24.no/lsph.zip
- Press "Menu" on the remote and select "Protect" in the side menu
- Select Advanced and enable "User Apps Installation"

| Co Power  | Save Settings | User Apps Installation |        |  |
|-----------|---------------|------------------------|--------|--|
| R_ Securi | ty Settings   | Application Lock       |        |  |
| Lock      | Settings      | Enable USB Drive       | •      |  |
| Adva      | anced         | Power On Delay         |        |  |
| Res       | et            | > Delay Time           | 0 Sec. |  |
|           |               |                        |        |  |
| •         |               |                        |        |  |
| 0         |               |                        |        |  |
|           |               |                        |        |  |

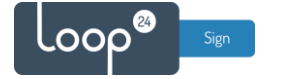

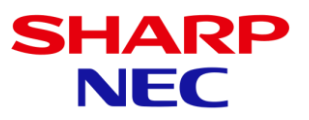

- Insert the USB stick with LoopSign player APK file into one of the USB ports
- Run the preinstalled Application "File Exploerer" and navigate to the USB stick and the LoopSign APK file. Install the App.

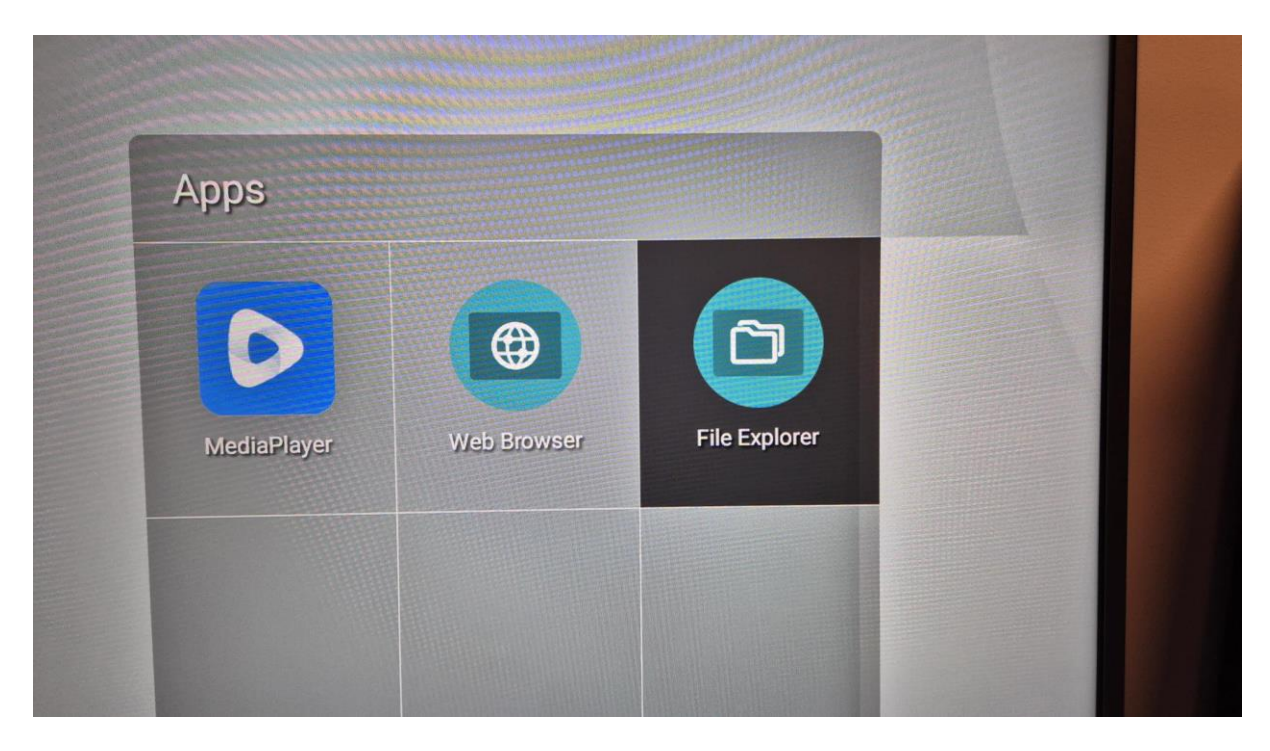

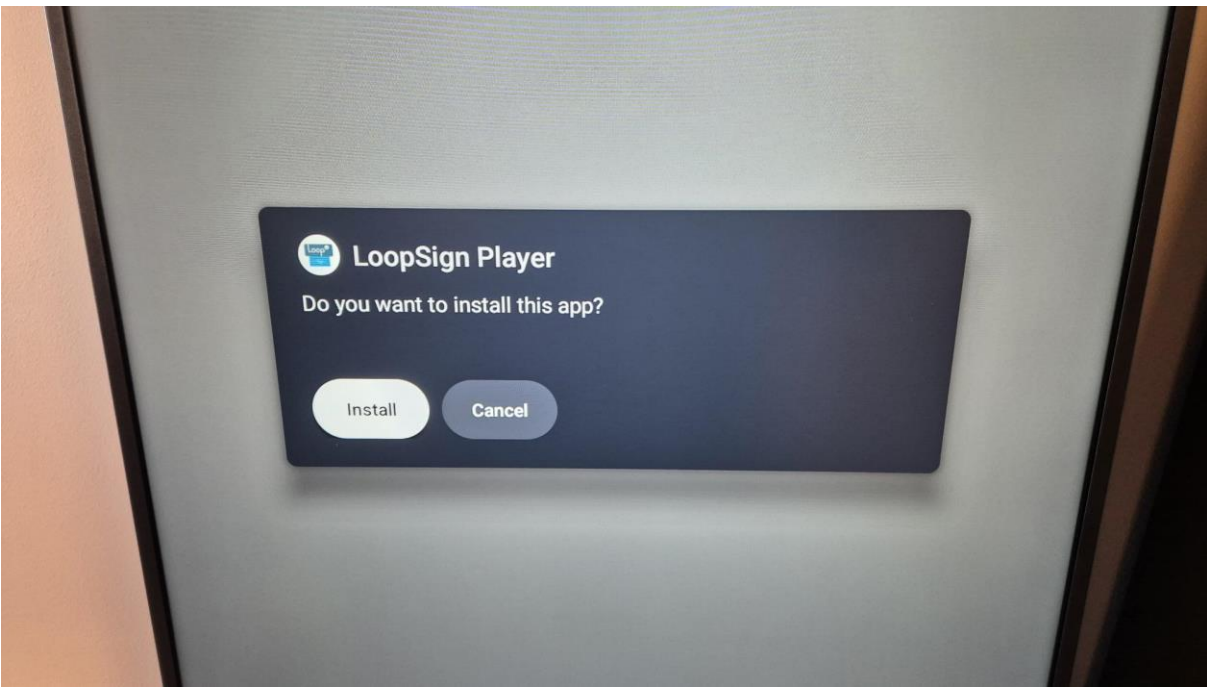

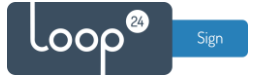

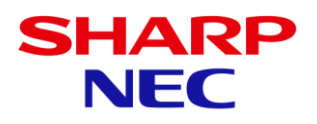

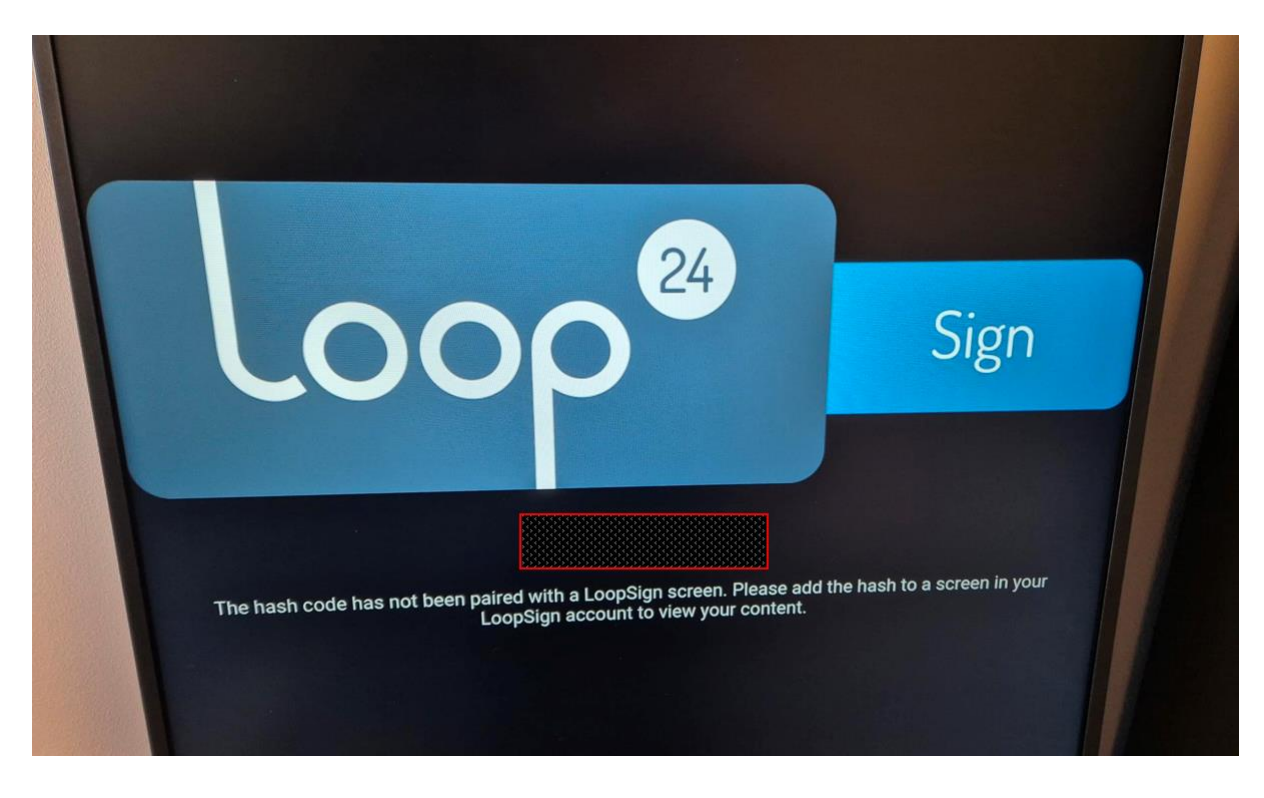

- Make a note of the HASH code on the screen, this will be used later to enroll the screen in LoopSign.

### 3. Configure Startup options

- Press "Menu" on the remote
- Select "Input change"
- Select "Startup App"

| Input Change         |   | Startup App        |      | > |
|----------------------|---|--------------------|------|---|
| Input Name Setting   |   | Auto Input Change  | None | ~ |
| Input Select Setting |   | Custom: Priority 1 |      | ~ |
| Signal Setting       |   | Custom: Priority 2 |      | ~ |
| Sound Setting        |   | Custom: Priority 3 |      | ~ |
| CEC                  |   |                    |      |   |
| Reset                | > |                    |      |   |
|                      |   |                    |      |   |
|                      |   |                    |      |   |

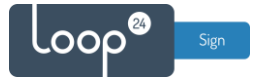

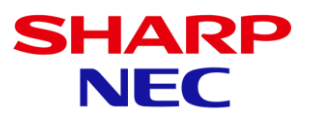

- Select LoopSign Player as Startup App.

| Input Name Setting   | Auto Input Change |             |       |
|----------------------|-------------------|-------------|-------|
|                      |                   | None        |       |
| Input Select Setting |                   |             | · · · |
| Startup App          | Coop              | Sign Player |       |

## 4. Configure Power on/off

Select "Power Schedule" in the menu and configure power on/off as desired.
 Note that the screen will last longer and you will save energy by configuring this option according to your audience presence.

| Power On Schedule   | Edit Power On Schedule      | >        |
|---------------------|-----------------------------|----------|
| Power Off Schedule  |                             | Power On |
| Reboot Schedule     | 06 29                       |          |
| Schedule List Reset | 07 : 30                     |          |
|                     | 08 31                       |          |
| •                   |                             |          |
| 0                   | Input -                     |          |
|                     | Sun Man Tue Wed The Fri Set |          |

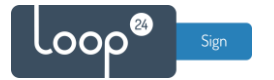

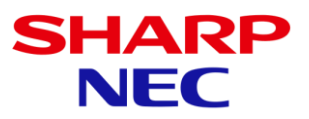

# 5. Assign screen to LoopSign

To assign player to your LoopSign screen note the displayed HASH code and assign it to your LoopSign screen.

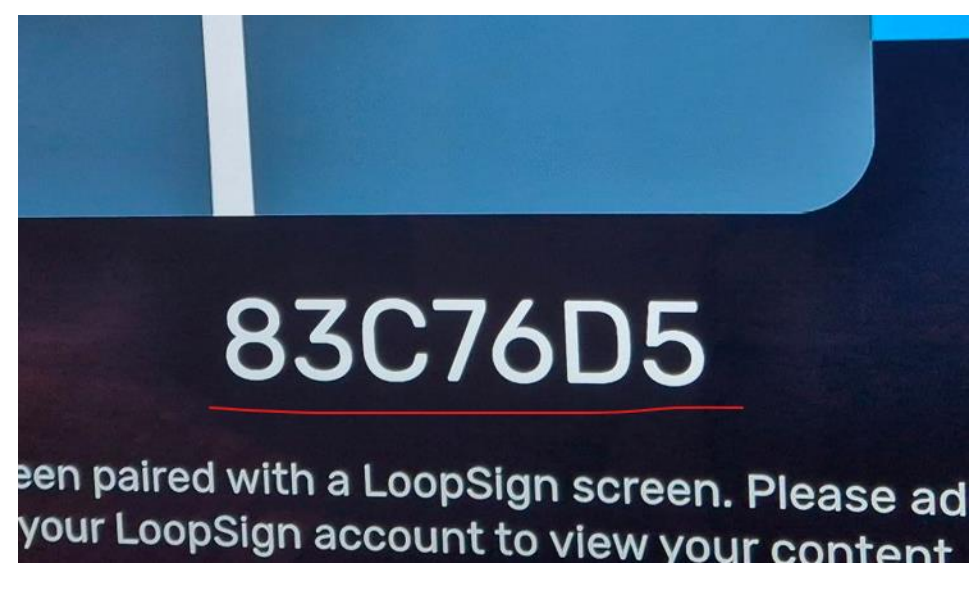

Login to your LoopSign account and enter "Settings" for the screen you want to assign.

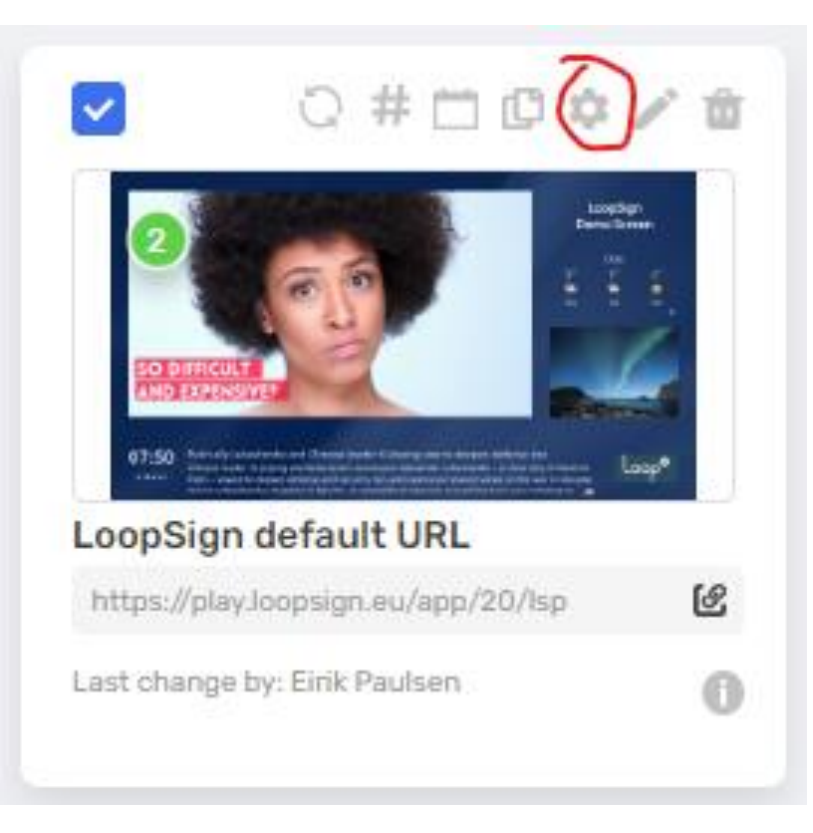

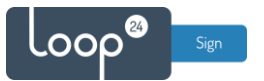

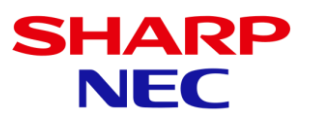

#### Enable "Android LoopSign Player" Then enter the HASH code from your player.

| Test screen             | ~ |
|-------------------------|---|
| Android LoopSign Player |   |
|                         |   |
| TIZEN HASHES            |   |

You can add more players to same screen if you like by selecting "ADD HASH" Remember to Save settings.